# Microsoft Office - WORD (2013) CO BẢN

- Các bạn sinh viên và học viên chuẩn bị thi lấy Chứng chỉ CNTT Cơ bản tại TTNN-TH, trường ĐHXDMT (MTU) có thể tham khảo hướng dẫn ôn tập phần thực hành Microsoft Word (2013)
  - Phần hướng dẫn ôn tập thực hành này được biên soạn trên cơ sở thực tế nhu cầu tin học văn phòng (CNTT Cơ bản)
  - Các bạn có thể tự tham khảo, tự thực hành theo các mục hướng dẫn và kết họp với tài liệu của TTNN-TH (MTU)

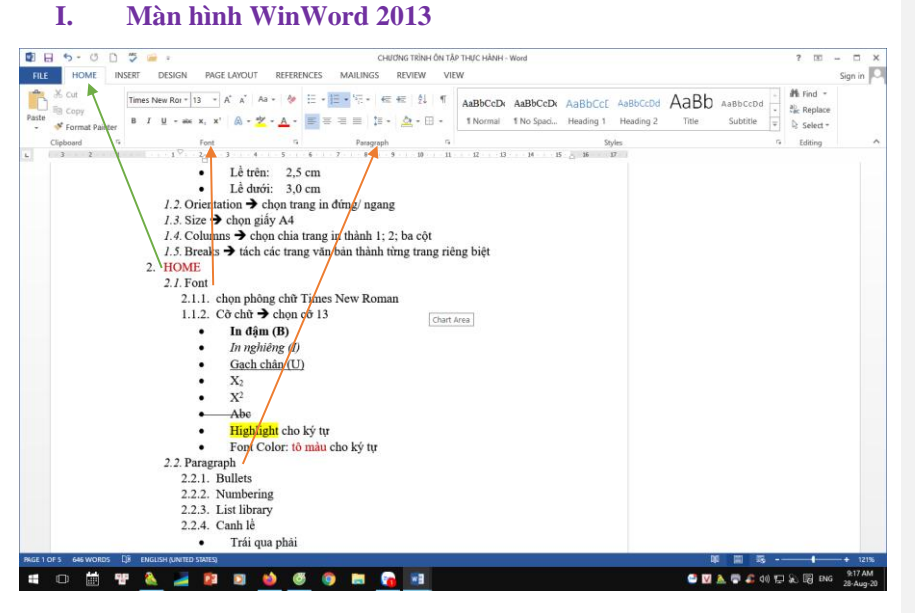

#### 1. PAGE LAYOUT

#### 1.1. Margins

- 1.1.1. Chọn khổ trang in: (trang văn bản hiện tại đang chọn theo Mục 1.1.1. này)
  - Lề trái: 3,5 cm [hoặc: lề trái: 2,5 cm + gutter (trong trường hợp văn bản được đóng gáy thành sách): 1,0 cm]
  - Lề phải: 2,0 cm
  - Lề trên: 2,5 cm
  - Lề dưới: 3,0 cm
- 1.1.2. Orientation → chon trang in đứng/ ngang
- 1.1.3. Size → chọn giấy A4
- 1.1.4. Columns → chọn chia trang in thành 1; 2; 3 Cột

1.1.5. Breaks

➔ tách các trang văn bản thành từng trang riêng biệt

## **2.** HOME

#### 2.1. Font

- 2.1.1. Chọn phông chữ Times New Roman
- 2.1.2. Font Size:  $C\tilde{o} ch\tilde{u} \rightarrow chon c\tilde{o}$  13
  - In đậm (B)
  - In nghiêng (I)
  - Gach chân (U)
  - X<sub>2</sub>: H<sub>2</sub>O
  - X<sup>2</sup>: 30 <sup>cm</sup>, 15<sup>th</sup> August, 2020
  - Abc: (bỏ đoạn này)
  - <mark>Highlight</mark>: → làm <mark>nổi bật</mark> cho ký tự
  - Font Color: → tô màu cho ký tự

#### 2.2. Paragraph: phân chia đoạn văn bản

- 2.2.1. Bullets: → tạo dấu chấm
- 2.2.2. Numbering: → tạo số tự động cho các đoạn văn bản
- 2.2.3. List library: → tạo các cấp số tự động theo đề mục nội dung
- 2.2.4. Align: canh lề
  - Left: → trái qua phải
    - Centre: → giữa trang in
  - Right: → phải qua trái
  - Justify: → chữ phân bố đều trên dòng
- 2.2.5. Line and Paragraph Spacing: → dãn khoảng cách các dòng

| 2.2.6. | Shading: | <b>→ tô màu</b> cho ký tự hoặc cho cả một/ nhiều dòng |
|--------|----------|-------------------------------------------------------|
| 2.2.7  | Borders: | → kẻ khung cho môt/ nhiều dòng                        |

#### 3. INSERT

3.1. Table

•

.

Kẻ Bảng cho trang in

| U   | 0         |                        |          |         |
|-----|-----------|------------------------|----------|---------|
| STT | Họ và Tên | Ngày tháng<br>năm sinh | Nơi sinh | Ghi chú |
|     |           |                        |          |         |

# 3.2. Illustrations: trang trí văn bản

3.2.1. Pictures: → chèn hình ảnh có sẵn cho trang văn bản

# **Commented [A1]:** Vào tập tin có chứa ảnh [pictures], chọn ảnh và INSERT

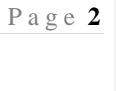

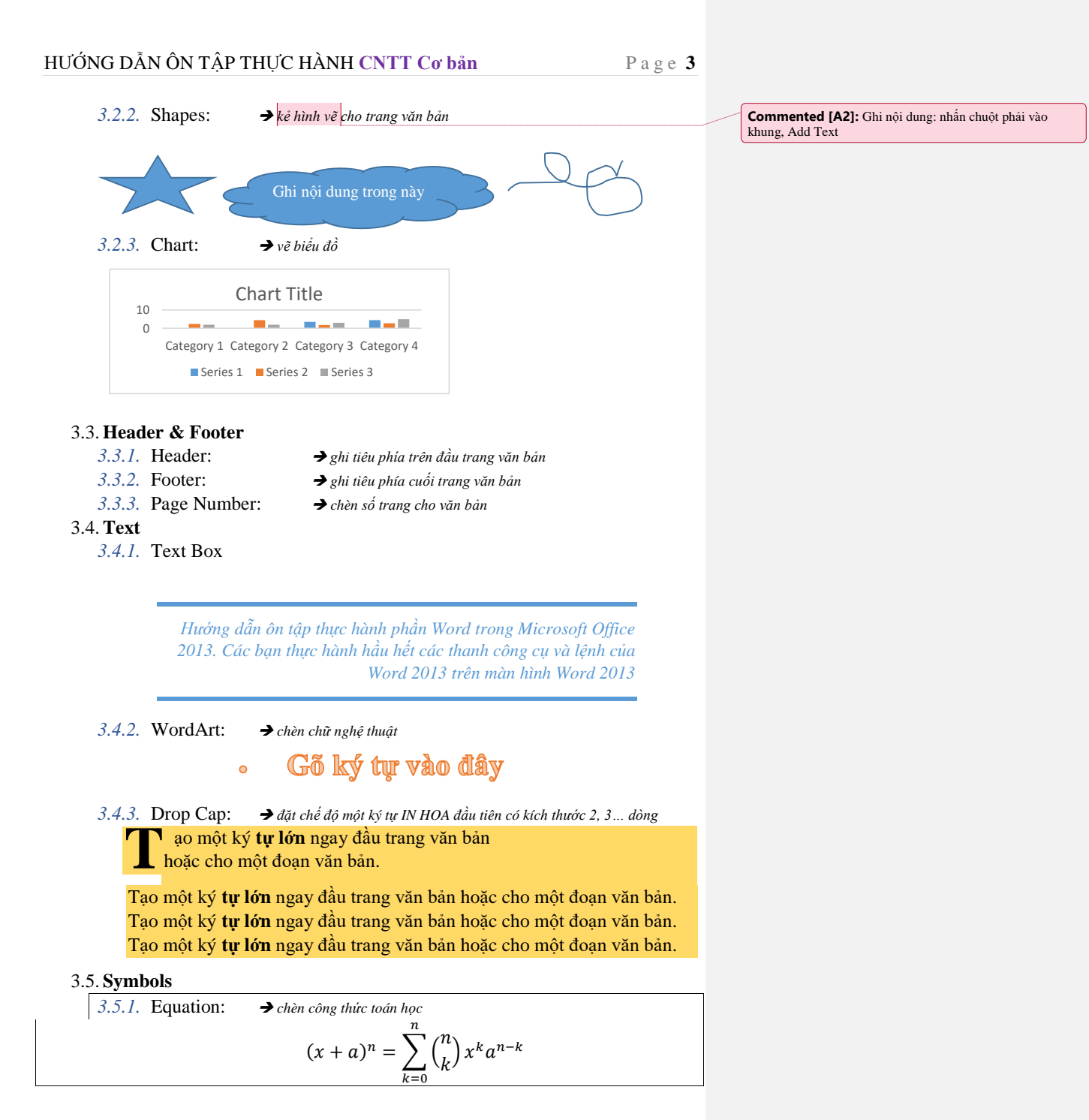

Page 4

|    | <i>3.5.2.</i> Symbol: → <i>chè</i>                                        | n ký hiệu                                                              |                                                                                                    |
|----|---------------------------------------------------------------------------|------------------------------------------------------------------------|----------------------------------------------------------------------------------------------------|
|    |                                                                           | μβ£                                                                    |                                                                                                    |
| 4. | REFERENCES                                                                |                                                                        |                                                                                                    |
|    | 4.1. Footnotes                                                            |                                                                        |                                                                                                    |
|    | 4.1.1. Insert Footnote <sup>1</sup> :                                     | → chèn ghi chú; chú giải, chú thích                                    |                                                                                                    |
|    | 4.1.2. Show Notes <sup>2</sup> :                                          | → xem tất cả chú thích                                                 |                                                                                                    |
| 5. | REVIEW                                                                    |                                                                        |                                                                                                    |
|    | 5.1. <b>ABC – Spelling &amp; Gran</b><br>tra chính tả và ngữ pháp tiếng A | nmar: → kiểm tra chính tả cho văn bản [thường dùng để kiểm nh]         |                                                                                                    |
|    | 5.2. ABC – Word Count:                                                    | → đếm tổng số từ của đoạn văn bản                                      |                                                                                                    |
|    | 5.3. New Comment:                                                         | <b>→ <mark>chèn ý kiến/ lời nhận xét</mark> của người xem văn bản.</b> | <b>Commented [A3]:</b> Chèn ý kiến/ lời nhận xét. [Muốn l<br>comment: nhấn chuột nhải → Delete Comment] |
| 0. | VIEW                                                                      |                                                                        |                                                                                                    |
|    | 6.1. <b>Views</b>                                                         |                                                                        |                                                                                                    |
|    | 6.1.1. Read Mode:                                                         | ➔ chế độ chỉ đọc văn bản                                               |                                                                                                    |
|    | 6.1.2. Print Layout:                                                      | ➔ xem toàn trang văn bản khi in                                        |                                                                                                    |
|    | 6.2. <b>Show</b>                                                          |                                                                        |                                                                                                    |
|    | 6.2.1. Ruler:                                                             | → lấy thước kẻ cho trang văn bản                                       |                                                                                                    |
|    | 6.2.2. Gridlines:                                                         | → kẻ ô cho toàn trang văn bản                                          |                                                                                                    |
|    | 6.2.3. Zoom                                                               | → thu nhỏ/ phóng to trang văn bản tới 200%                             |                                                                                                    |
|    | 6.3. <b>Zoom</b> : <i>chê độ phóng to;</i>                                | thu nhỏ (%) trang văn bản                                              |                                                                                                    |
|    | 6.3.1. 100%:                                                              | → chế độ xem 100% trang văn bản                                        |                                                                                                    |
|    | 6.3.2. One Page:                                                          | → chế độ xem từng trang                                                |                                                                                                    |
|    | 6.3.3. Multiple Pages:                                                    | → chế độ xem nhiều trang văn bản trên màn hình                         |                                                                                                    |
|    | 6.3.4. Page Width:                                                        | → chế độ xem chiều ngang của văn bản phù hợp với màn hình              |                                                                                                    |
|    | 6.4. <b>Window</b>                                                        |                                                                        |                                                                                                    |
|    | 6.4.1. Arrange All:                                                       | → bât/tắt chế đô xem nhiều văn bản đang mở cùng lúc                    |                                                                                                    |
|    | 6.4.2. Split:                                                             | → bật/tắt chế độ xem hai phần của một văn bản cùng lúc                 |                                                                                                    |
|    | -                                                                         | TABLE TOOLS                                                            |                                                                                                    |
|    |                                                                           |                                                                        |                                                                                                    |

Khi chèn (INSERT) Bảng cho văn bản, Word tự động xuất hiện **TABLE TOOLS** 

| STT   |       |  |   |  |      |
|-------|-------|--|---|--|------|
| 1     |       |  |   |  |      |
| 2     |       |  |   |  |      |
| 3     |       |  |   |  |      |
| 7. DE | ESIGN |  | • |  | <br> |

7.1. Table Styles:

➔ chọn kiểu Bảng

<sup>1</sup> Ghi chú, chú giải, chú thích
<sup>2</sup> Xem tất cả chú thích

Page 5

7.2. Boder (Styles):

s): → chọn nét đậm/nhạt, nét đơn/đôi... cho Bảng

# 8. LAYOUT 8.1. Draw

8.1.1. Draw Table: → dùng chuột vẽ/ kẻ thêm đường cho Bảng

| STT |               |                  |           |                         |                        |            |     |  |          |  |
|-----|---------------|------------------|-----------|-------------------------|------------------------|------------|-----|--|----------|--|
| 1   |               |                  |           |                         |                        |            |     |  |          |  |
| 1   |               |                  |           |                         |                        |            |     |  |          |  |
| 2   |               |                  |           |                         |                        |            |     |  |          |  |
| 3   |               |                  |           |                         |                        |            |     |  |          |  |
| -   |               |                  |           |                         |                        |            |     |  |          |  |
| 8   | 12 Er:        | iser.            | 🔺 dùna    | n chuột xóa             | đường kẻ t             | rên Råna   |     |  | <u> </u> |  |
| 821 | Rows &        | Column           | s uung    | chuội xou               | uuong ke i             | ren Dung   |     |  |          |  |
| 8   | 21 De         | lete             | 5         |                         |                        |            |     |  |          |  |
| 0.  | •             | Delete C         | ells      | → Xóa Ô                 |                        |            |     |  |          |  |
|     | •             | Delete C         | olumns.   | → Yóa C                 | ôt                     |            |     |  |          |  |
|     |               | Doloto P         | orumnis.  |                         | <i>р</i> і<br>Энге     |            |     |  |          |  |
|     | •             |                  | UWS.      |                         | ang                    |            |     |  |          |  |
| 0   | •<br>2 2 Ture | Delete I         | ables:    | ➔ Xóa to                | àn bộ Báng             | 3          |     |  |          |  |
| δ.  | .2.2. Ins     | ert: chen        |           |                         |                        |            |     |  |          |  |
|     | •             | Insert At        | oove:     | → Chèn r                | một Hàng phía bên trên |            |     |  |          |  |
|     | •             | Insert Be        | low:      | ➔ Chèn r                | nột Hàng p             | hía bên du | rới |  |          |  |
|     | •             | Insert Le        | ft:       | ➔ Chèn một Cột bên trái |                        |            |     |  |          |  |
|     | •             | Insert Ri        | ght:      | → Chèn r                | nột Cột bêr            | ı phải     |     |  |          |  |
| 8.  | .2.3. Me      | erge: <i>nhậ</i> | p∕ trộn Ĉ | Ô hoặc C                | <u>lột</u>             |            |     |  |          |  |
|     | •             | Merge ce         | ells:     | → nhập 2                | hay nhiều              | ô thành m  | ột  |  |          |  |
|     | •             | Split cell       | s:        | → chia m                | ột ô thành             | nhiều ô nh | ỏ   |  |          |  |
|     | •             | Split Tab        | ole:      | ➔ tách m                | ột Bảng th             | ành 2 Bảng | 3   |  |          |  |

Bång 1

| STT |  |  |  |  |
|-----|--|--|--|--|
| 1   |  |  |  |  |
| 2   |  |  |  |  |
| 3   |  |  |  |  |
| 4   |  |  |  |  |

Bång 2

| STT |  |  |  |  |
|-----|--|--|--|--|
| 1   |  |  |  |  |
| 2   |  |  |  |  |
| 3   |  |  |  |  |
| 4   |  |  |  |  |

Page 6

### 8.3. Cell Size: kích thước Ô/ Cột

8.3.1. AutoFit: tự động làm tương thích

- AutoFit Content: → tự động phân bố Cột nội dung trong Bảng cho phù
  - *hop* AutoFit Window:
    - → tự động điều chỉnh Bảng cho phù hợp với Window
       ∴ → cố định chiều ngang Cột
    - Fixed Column Width: Distribute Rows:
      - ➔ diều chỉnh chiều cao của Hàng cho bằng nhau
      - Distribute Columns: → điều chỉnh chiều ngang của Cột cho bằng nhau

#### 8.4. Alignment

٠

8.4.1. Căn chỉnh nội dung trong  $\hat{O}$ 

Align Center:

- Align Top Left/ Right:
- ➔ Bên trái/ phải của Ô
- Align Top/ Bottom Center:
- → Phía trên/ dưới của Ô→ Ở giữa Ô

• ...

| STT | Họ và Tên      | Ngày sinh  | Nơi sinh      | SBD              |
|-----|----------------|------------|---------------|------------------|
| 1   | Nguyễn Phạm    | 20/01/1000 | Bà Rịa – Vũng |                  |
| 1   | Hoàng Thanh An | 20/01/1990 | Tàu           | CNTT.CB190088714 |
| 2   | Nguyễn Văn B   | 25/01/1990 | Kiên Giang    |                  |
| 3   | Nguyễn Văn C   | 10/5/2001  | Vĩnh Long     |                  |
| 4   |                |            |               |                  |

8.4.2. Text Directions: căn chỉnh hướng của chữ trong ô

| STT | Họ và Tên                                     | Ngày sinh  | Nơi sinh                          | SBD                  | Sinh viên/<br>học viên |
|-----|-----------------------------------------------|------------|-----------------------------------|----------------------|------------------------|
| 1   | Nguyễn Phạm<br>Hoàng Thanh<br><mark>An</mark> | 20/01/1990 | Bà Rịa –<br>Vũng <mark>Tàu</mark> | CNTT.CB1900<br>88714 | viên                   |
| 2   | Nguyễn Văn B                                  | 25/01/1990 | Kiên<br>Giang                     | CNTT.CB1900<br>88715 | Sinh                   |
| 3   | Nguyễn Văn C                                  | 10/5/2001  | Vĩnh Long                         | CNTT.CB1900<br>88716 | viên                   |
| 4   | ~                                             |            |                                   | CNTT.CB1900          | Học                    |
|     | Nguyên Văn E                                  |            |                                   | 88717                |                        |

| Commented [A5]: Canh lè phải, ở giữa ô văn bản        |
|-------------------------------------------------------|
| Commented [A6]: Canh chính giữa ô văn bản             |
| Commented [A4]: Canh lề trái, bên trên ô văn bản      |
| Commented [A7]: Canh góc bên phải ô văn bản           |
| Commented [A8]: Hướng chữ thẳng đứng, từ dưới đọc lên |

Phạm Anh Tuấn Biên soạn